## Центр еврейского образования имени Милтона. Вход в виртуальную систему .дистанционного обучения

### Отделение обучения на базе технологий

## :Вход в систему

/http://virtualmelton.huji.ac.il

## Необходимо заполнить поле «Имя пользователя» и .««Пароль

| אתה לא מחובר. (התחבר)<br>The Melton Centre for Jewish Education • The Hebrew University of Jerusalem עברית (he)                                            |                                                                                                    |                                                                                                    |  |
|----------------------------------------------------------------------------------------------------|----------------------------------------------------------------------------------------------------|----------------------------------------------------------------------------------------------------|--|
| שם משתמש שיש משתמש שיש משתמש שיש משתמש שיש משתמש שיש משתמש שיש משתמש שיש משתמש שיש משתמש שיש משתמש שיש משתמש ש<br>מימים מיים מהיים מיים מיים מיים מיים מיי | ברוכים הבאים למלטון וירטואלי<br>Welcome to Virtual Melton                                                                | Main menu<br>Virtual Melton Tutorial for teachers<br>Virtual Melton Tutorial for students<br>English / Spanish<br>Glossary<br>Register to the site<br>Sitemap |  |
| Israel Education<br>Curriculum Catalogue                                                                                                    |                                                                                                    | Jewish Studies Center for Adults<br>Jewish Culture Update Program<br>.((Spanish<br>(Short Courses Program (Spanish                                            |  |
| Adminmetton (@) mscc.huji.ac.il<br>Metton Media                                                                                                    | Last update: July 26, 2010<br>Sitemap                                                                                    | קטגוריות קורסים<br>Barna - Manjim<br>Melamed<br>Diplomado<br>Melton Conferences<br>Meltonarts                                                                 |  |
| Prof. Daniel Kahneman                                                                                                    | Site news<br>Join the Melton Centre's fan page on Facebook<br>23:24 ,3/03/2010 בתאריך Fabián Glagovsky על ידי            | Senior Educators Programs<br>Technology-Based Jewish<br>Education Unit<br>Melton Courses<br>Melton Media<br>כל הקורסים                                        |  |
| The Seymour Fox Memorial"<br>"Lecture 2009                                                                                                    | Join the Melton Centre's fan page on Facebook to receive updates, information and pictures of<br>Melton's current events | Metton Conferences                                                                                                    |  |

Слева или справа возможно выбрать язык системы, .в данном случае выбираем иврит

# С левой стороны Вы увидите название курса, на который .Вы записаны

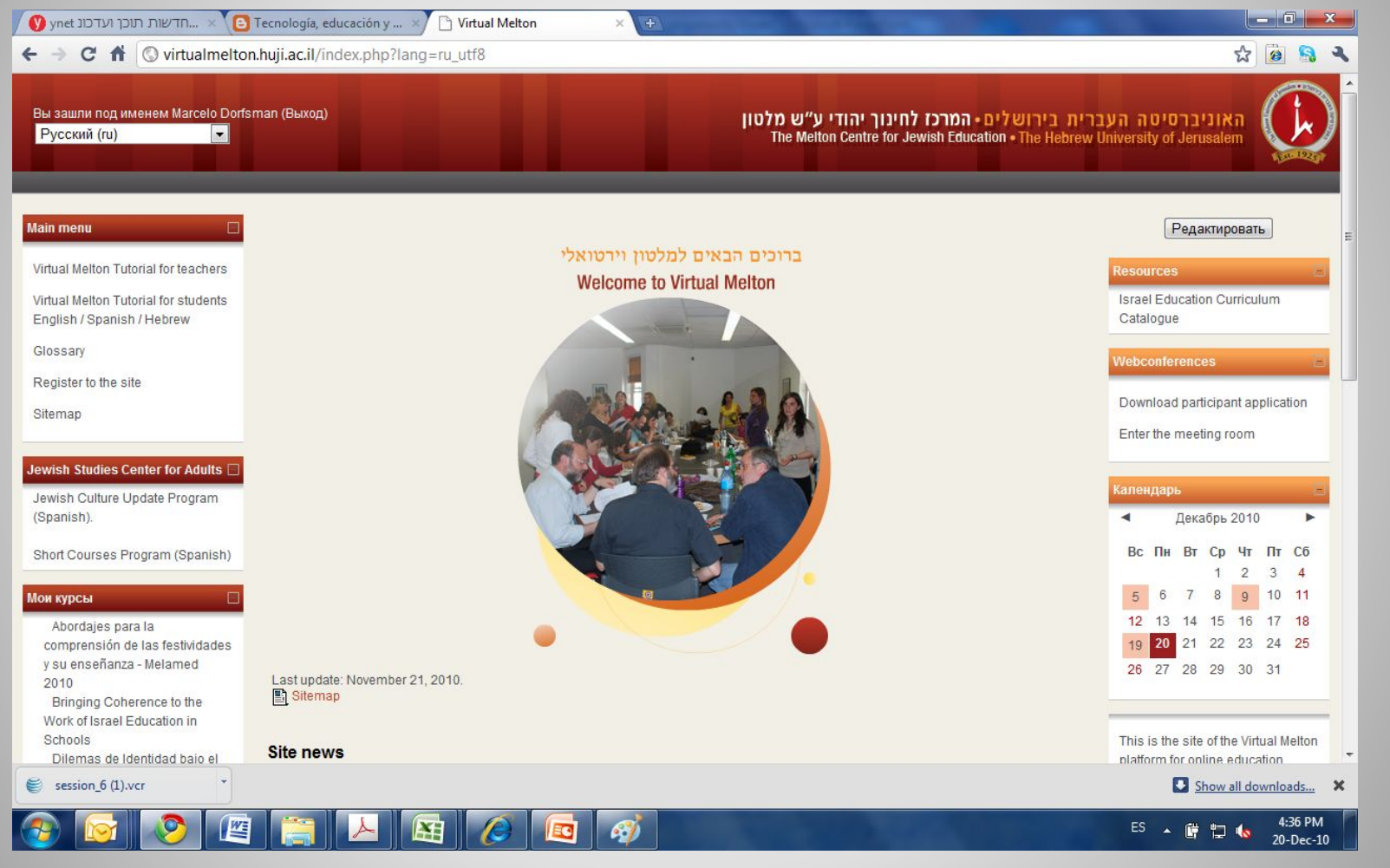

#### После открытия страницы Вашего курса, появятся поля дискусий, форум и .материалы \_ 0 X ← → C ↑ ○ virtualmelton.huji.ac.il/course/view.php?id=53 \$ @ Вы зашли под именем Virtual Melton Administrator (Выход) האוניברסיטה העברית בירושלים - המרכז לחינוך יהודי ע"ש מלטון The Melton Centre for Jewish Education • The Hebrew University of Jerusalem Переключиться к роли... VirtualMelton ChaguimRu Редактировать Люди Заголовки тем ювостной форум Участники Добавить новую тему... Курс "Значение еврейских праздников и проблемы их преподавания" 6 Июн 19:27 Элементы курса Hana Rotman Новости курса - 13. 3-я -News forum Опросники итоговая - виртуальная Ресурсы 📓 Введение к курсу встреча еще. Форумы 👩 Введение к курсу - презентация 2 Июн 00:26 Оценка виртуального занятия №1 Поиск по форумам Hana Rotman Новости курса - 12. Глава Становление еврейского календаря 4, уроки 11 и 12 еще... Go! 🛃 Урок 1. Становление еврейского календаря. Текст 24 Maŭ 05:30 Расширенный поиск 🛃 Задания к уроку 1 Hana Rotman Новости курса - 11. Глава 🛃 Задание 1.1 - ответы Управление 4, урок 10 еще... 🛃 Задание 1.3 - ответы Старые темы ... 🚻 Форум урока 1: Еврейский календарь Редактировать Установки 🗿 Проверь себя :) Назначить роли Наступающие события Оценки 2 Урок 2. Развитие празднования Песаха: текстологическое исследование Не имеется никаких Группы 🙀 Песах в Египте и Песах для поколений наступающих событий Резервное Презентация к уроку 2 копирование 🛃 Задания к уроку 2 Перейти к календарю.. Восстановить 🛣 Форум урока 2: Песах в Египте и Песах для поколений Новое событие. Импорт session\_6 (1).vcr Show all downloads... 30 WE 4:39 PM X Ø EO ES 🔒 20-Dec-10

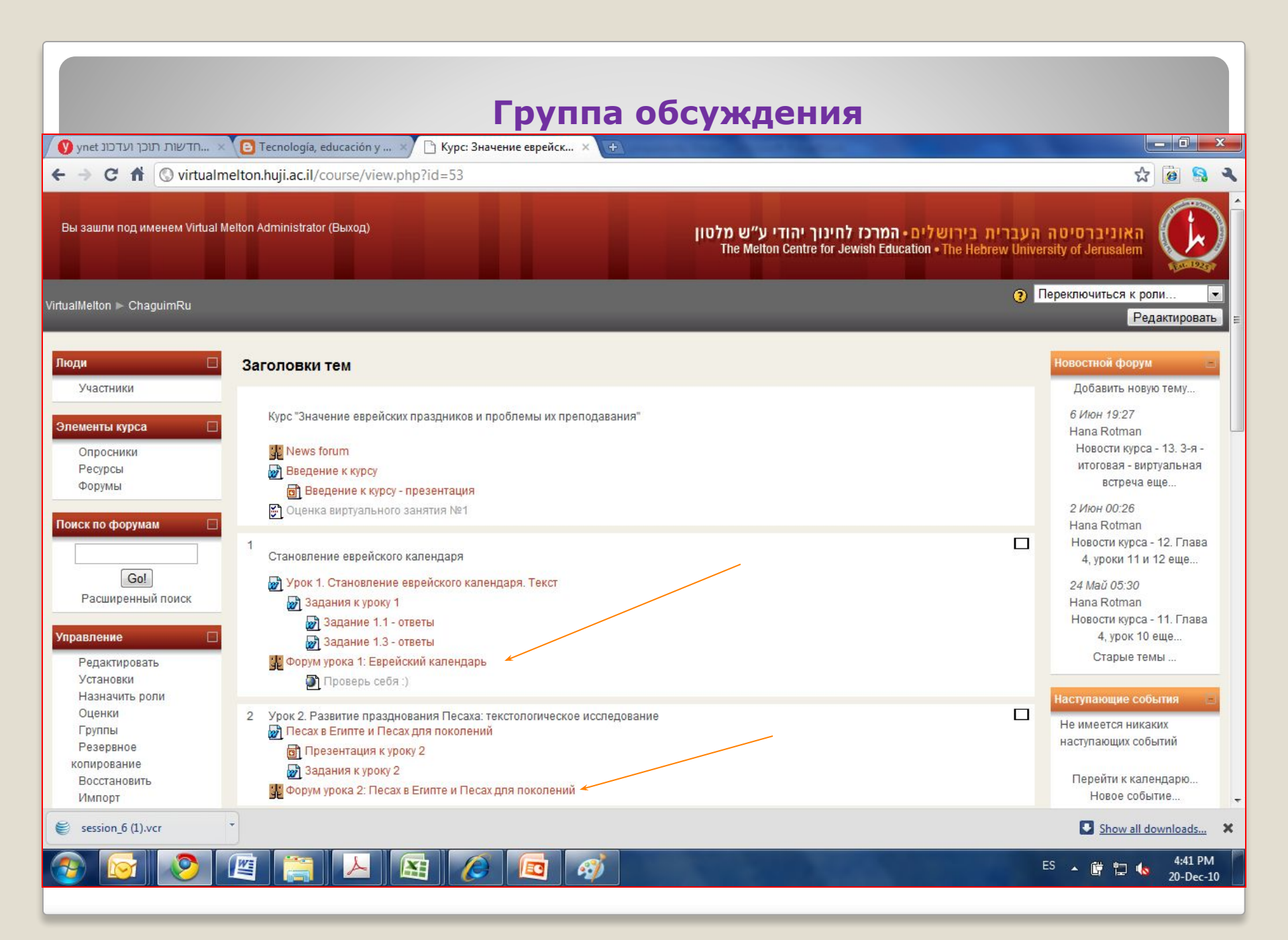

### В группе обсуждения можно обсуждать тему,

### отвечать преподавателю

### или другим пользователям

| א העברית בירושלים • המרכז לחינוך יהודי ע״ש מלטון<br>The Melton Centre for Jewish Education • The Hebrew University                                                                                                    | אוניברסינ of Jerusalem                                                                                                    | קפוץ ל                                                                                                    |
|----------------------------------------------------------------------------------------------------|----------------------------------------------------------------------------------------------------|----------------------------------------------------------------------------------------------------|
| ערוך חיפוש בפורומים                                                                                                    | 3                                                                                                    | ערגיל הראשון איז איז בתרגיל אראשון ■ VirtualMelton ■ Alicklvrit                                                                                                    |
| לות בו בבית הספר בו אתן מתקשות בהוראת ישראל. מעניינים במיוחד אותם המצבים בהם<br>ה לשלכן או שמא אין להם יחס לישראל בכלל תארו מצב אחד או שניים כאלה בקצרה<br>רעיוניות שמעוררות שמעוררות קושי אצל מורים בנסיון לתת פתרומת לשאלות של תלמידים | רצג תגובות באופן מקונן<br>ריע ידי בתרגיל הראשון<br>דיון בתרגיל הראשון<br>בתרגיל הראשון ביקשתי מכם לבחון מצב שאתם נתקל<br>אתן מרגישות שיחם של התלמידים לישראל אינה דומ<br>ותשלחו אותם לפורום. כאן ננסה לנתח ולאבחן בעיות יו<br>תגם<br>מיני ישראל ועל משמעותה בחייהם.<br>מיני ישראל ועל משמעותה בחייהם.<br>מיני ישראל ועל משמעותה בחייהם.<br>מיני ישראל ועל משמעותה בחייהם.<br>מיני ישראל ועל משמעותה בחייהם.<br>מיני ישראל ועל משמעותה בחייהם.<br>מיני ישראל ועל משמעותה בחייהם.<br>מיני ישראל ועל משמעותה בחייהם.<br>בייני ישראל ועל משמעותה בחייהם.<br>מיני ישראל ועל משמעותה בחייהם.<br>מיני ישראל גרונות בחיים מיני מיני ישראל אינה משמעותה בחייהם.<br>מיני ישראל גרונות בחיים מיני מיני ישראל גרונות בחייהם.<br>מיני ישראל גרונות בחיים מיני מיני מיני מיני מיני מיני מיני מ | <ul> <li>זירון בתרכל הראשון על ידי Lydia Mrejen בתאריך 2003/2010 פעת כולם יכולים לבחור להירשם כמטיים</li> <li>19/03/2010 בתאריך 19/03/2010 בתאריך 19/03/2010 בתאריך 19/03/2010 בתאריך 19/03/2010 בתאריך 19/03/2010 בתאריך 20/03/2010 בתאריך 20/03/2010 בתארין בתרכל הראשון על ידי 2003/2010 בתאריך 20/03/2010 בתארין בתרכל הראשון על ידי 20/03/2010 בתאריך 20/03/2010 בתאריך 20/03/2010 בתאריך 20/03/2010 בתאריך 20/03/2010 בתארין בתרכל הראשון על ידי 20/03/2010 בתארין בתרכל הראשון על ידי 20/03/2010 בתארין 20/03/2010 בתארין בתרכל הראשון על ידי 20/03/2010 בתארין 20/03/2010 בתארין 20/03/2010 בתארין 20/03/2010 בתארין 20/03/2010 בתארין 20/03/2010 בתארין 20/03/2010 בתארין 20/03/2010 בתארין 20/03/2010 בתארין 20/03/2010 בתארין 20/03/2010 בתארין בתרכל בתאשון על ידי 20/03/2010 בתארין בתרכל מראשון על ידי 20/03/2010 בתארין 20/03/2010 בתארין 20/03/</li></ul> |

#### В каждом сообщении форума необходимо указать имя и тему. Возможно прикрепить файлы. Сообщения будут .автоматически разосланы всем адресатам данного форума

|                                                                |                                           | התגובה שלך                       |
|----------------------------------------------------------------|-------------------------------------------|----------------------------------|
|                                                                | תשובה ל: דיון בתרגיל הראשון               | משא*                             |
|                                                                | 1                                         | הודעה* 😨                         |
|                                                                |                                           |                                  |
|                                                                |                                           |                                  |
|                                                                |                                           |                                  |
|                                                                |                                           |                                  |
|                                                                |                                           |                                  |
|                                                                |                                           |                                  |
|                                                                |                                           |                                  |
|                                                                |                                           |                                  |
|                                                                |                                           |                                  |
|                                                                |                                           |                                  |
|                                                                |                                           |                                  |
|                                                                |                                           |                                  |
|                                                                |                                           |                                  |
|                                                                |                                           |                                  |
|                                                                | 7.                                        |                                  |
|                                                                | פורמט אוטומטי Moodle פורמט אוטומטי        | פורמט 🕐                          |
| V                                                              | שלח לי העתקים בדוא"ל של ההודעות בפורום זה | ממי 🕐                            |
| (                                                              | No se haarchivo Seleccionar archivo       | קובץ מצורף (גודל מקסימלי: 5MB) 🕐 |
|                                                                |                                           |                                  |
| במוסס דב ויווים יוודות עותם מוכב וולוב למלע ובם מסומנים ב.*    | שלח הודעה לפורום                          |                                  |
| בטופס זה ישנם שדות אותם חובה עליך למלא והם מסומנים ב- <b>*</b> |                                           |                                  |

#### Задания: после прочтения заданий и их выполнения, можно загрузить файл с ответами – они будут отправлены преподавателю.

#### Actividad Integradora - Unidad 1

| 1, | . Discutan la validez del siguiente argumento: "La exoneración de Dreyfuss y el enrolamiento de intelectuales a su lado    |
|----|----------------------------------------------------------------------------------------------------|
|    | refuerzan la noción de que el antisemitismo es un "mal pasajero" en países democráticos y de que los judíos formarán parte |
|    | de la sociedad en la cual ellos viven."                                                                                    |

2. Aún hoy en día, se sigue culpando a los judíos en todas partes del mundo, de no ser fieles al país donde viven sino que su prioridad es para con el pueblo judío o para con el Estado de Israel. A vuestro criterio, ¿Cómo hay que reaccionar ante este argumento?

3. Durante la unidad se hizo uso de diversas fuentes históricas: caricaturas, poesías, escritos originales, información estadística, etc. Elijan un tema o más sobre el cual hayamos discutido en las clases anteriores (por ejemplo: "Emancipación" o "Antisemitismo") y construyan el desarrollo de una clase adecuada a la edad de sus alumnos, basándose en distintas fuentes históricas - artículos del diario, caricaturas, etc.

<u>Observación</u>: no es necesario abarcar todo el tema en una sola clase. Pueden escribir una clase introductoria o una de síntesis, un resumen del tema o una clase enfocada en aspectos específicos del tema. Nos referimos a la descripción de una clase y a la explicación de cómo usarán los recursos que eligieron.

No se olviden de detallar lo siguiente:

- Introducción.
- Necesidad instruccional
- · Características de la audiencia
- Objetivos de la clase
- · Metodología utilizada. Medios o recursos instruccionales.
- Actividades y desarrollo de las clases.
- · Evaluación.

El trabajo tiene una extensión máxima de 8 páginas. Pero esta vez de verdad, lo que esté escrito en la página 9 no será leído (a menos que sea un anexo).

jjjSuertelll

Disponible en: lunes, 6 de septiembre de 2010, 09:00 Fecha de entrega: viernes, 8 de octubre de 2010, 09:00

Envío

Aún no se han enviado archivos

Subir un archivo (Tamaño máximo: 5Mb) Seleccionar archivo No se ha... archivo Subir este archivo

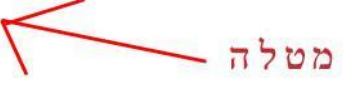

# !!!Желаем успеха